# Pregled poslovanja pomoću grafikona

Zadnje ažurirano02/07/2024 4:07 pm CEST

Na popisu organizacija odaberemo organizaciju na kojoj želimo unositi podatke.

Klikom na naziv organizacije otvori se grafikon s podacima za pregled osnovnih pokazatelja poslovanja organizacije:

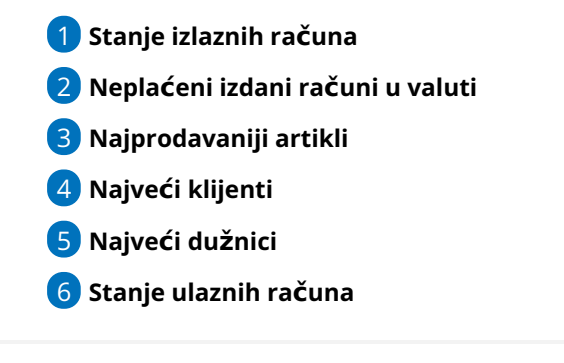

#### Stanje izlaznih računa

Pregled broja izlaznih računa za organizaciju – brojčano i s grafikonom. Program ispiše broj svih računa i podijeli ih na plaćene, neplaćene van valute i neplaćene u valuti.

Podatke možemo pregledavati za posljednjih 30 dana ili posljednjih 12 mjeseci.

#### Neplaćeni izlazni računi u valuti

Pregled broja izdanih računa za organizaciju – brojčano i s grafikonom.

Program pripremi graf u kojem su dani u valuti podijeljeni prema broju dana u valuti (**15, 30, 45, 60 i iznad 60 dana**).

#### Najprodavaniji artikli

Pregled najprodavanijih artikala - brojčano i s grafikonom.

Program pripremi grafikon u kojem možemo pregledavati koji artikli su najprodavaniji u **zadnjih 30 dana** ili **12 mjeseci**.

## Najveći klijenti

Pregled najvećih klijenata organizacije – brojčano i s grafikonom.

Program pripremi grafikon u kojem možemo pregledavati koji su naši najveći

# Najveći dužnici

Pregled najvećih dužnika organizacije – brojčano i s grafikonom.

Program pripremi grafikon u kojem možemo pregledavati koji su naši najveći dužnici u **posljednjih 30 dana** ili **posljednjih 12 mjeseci.** 

## Stanje ulaznih računa

Pregled broja ulaznih računa za organizaciju – brojčano i s grafikonom. Program ispiše broj svih računa i podijeli ih na plaćene, neplaćene van valute i neplaćene u valuti.

Podatke možemo pregledavati za posljednjih 30 dana ili posljednjih 12 mjeseci.